## PROCEDURA JAILBREAK PALERA1N

Linux usato Linuxmint linuxmint-21.1-mate-64bit

Installata su una usb con rufus

Aprire un terminale e copiare uno a uno i seguenti comandi

- sudo apt-get update
- sudo add-apt-repository universe
- sudo apt-get update
- sudo apt install libimobiledevice-utils libusbmuxd-tools git curl python3-pip -y
- sudo pip install pyimg4
- wget http://nz2.archive.ubuntu.com/ubuntu/pool/main/o/openssl/libssl1.1
  \_1.1.1f-1ubuntu2.16\_amd64.deb
- sudo dpkg -i libssl1.1\_1.1.1f-1ubuntu2.16\_amd64.deb
- sudo apt-get update
- sudo git clone --recursive https://github.com/palera1n/palera1n && cd palera1n

il terminale entra nella cartella paleraln

• sudo ./palera1n.sh --tweaks 15.4.1 --semi-tethered (non inviare invio)

aprire un nuovo terminale sul desktop e eseguire i seguenti comandi:

- sudo systemctl stop usbmuxd
- sudo usbmuxd -f -p

Ora collegare iphone al pc e metterlo in modalità DFU (premere avvio+volume\_down si riavvia iphone e rilasciare il tasto avvio)

Ritornare nel terminale della cartella palera1n e dare invio al comando precedente (VERO COMANDO DI *INSTALLAZIONE* DI PALERA1N) oppure ridigitarlo

• sudo ./palera1n.sh --tweaks 15.4.1 --semi-tethered

a questo punto chiede di rimettere iphone in modalità DFU, ripetere le stesse operazioni di prima che intanto compaiono anche sul terminale.... Seguire le istruzioni a video operazione che si può protarre anche per 10 minuti. Alla fine iphone si riavvia da solo e compare l'icona palera1n.

Se non riesce al primo tentativo rifare la procedura.

Invece per disinstallare palera1n fare le stesse operazioni solo anziché il comando di installazione QUELLO DI *DISINSTALLAZIONE*:

sudo ./palera1n.sh --restorerootfs 15.4.1 --tweaks --semi-tethered